## **Creating a track**

## Creating a new track

- Go to 'Tract builder' in the navigation bar on the left
- Under 'Tract builder' go to 'Tracts'
- Go to 'New'
- Enter the name and starting date of the study
- Choose the option 'Previous survey'
- Choose the right organisation(s)
- Press 'Add new track'

## Adding rounds

From: https://gemstracker.org/wiki/ - GemsTracker

Permanent link: https://gemstracker.org/wiki/doku.php?id=userzone:userdoc:creating\_a\_track&rev=1359636421

Last update: 2020/03/12 12:08

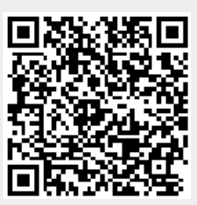